# Objections to Chapter 13 Trustee's Motion to Dismiss, Motion to Convert, or 10-Day Notice of Default & LBF 1366 Notice of Hearing Thereon Table of Contents

| Introduction                         | . 2 |
|--------------------------------------|-----|
| When to File LBF 1366 with Objection | . 2 |
| LBF 1366 & objection                 | . 3 |
| Objection only                       | . 3 |
| Filing Procedures                    | . 3 |
| E-filing objection and LBF 1366      | . 3 |
| E-filing objection only              | . 4 |
| Filing Procedures with Screenshots   | . 5 |

# Objections to Chapter 13 Trustee's Motion to Dismiss, Motion to Convert, or 10-Day Notice of Default & LBF 1366 Notice of Hearing Thereon

# **Introduction**

This document contains information and filing procedures for e-filing objections to trustees' motions to dismiss, motions to convert, and 10-day notices of default.

# When & How to File LBF 1366 Notice of Hearing with Objection

Depending on a whether a hearing has been set and the content of the trustee's motion or notice, either file an objection along with a hearing notice on <u>LBF 1366</u> or file the objection only. To determine which method to use:

- Check the docket to see if a hearing has already been set on the motion or notice of default (if unsure whether a hearing has been set, check with the Courtroom Deputy—also referred to as the Calendar Clerk—before proceeding<sup>1</sup>) and
- Examine the motion to see if it directs objecting parties to use LBF 1366 or whether it asks the court to set a hearing.

| Circumstance                                                                                                    | Objection Filing                                                                                                    |
|----------------------------------------------------------------------------------------------------|----------------------------------------------------------------------------------------------------|
| <ul> <li>Motion directs objecting parties to use<br/>LBF 1366</li> <li>and</li> </ul>                                                                                                    | Use LBF 1366 and file it along with the objection using the Notice of Hearing on Ch 13 Trustee Motion to Dismiss/Convert event                       |
| <ul> <li>No hearing has been set on the motion or notice</li> </ul>                                                                                                    | See the <u>LBF 1366 &amp; objection</u> section below for<br>more information (including where to obtain<br>hearing dates                            |
| <ul> <li>Motion does not direct use of LBF 1366<br/>(for example, it asks the court to set a<br/>hearing)<br/>and/or</li> <li>A hearing has been set on the motion or<br/>notice</li> </ul> | Prepare a standard objection and filed it using<br>the <i>Objection</i> event<br>See the <u>Objection only</u> section below for more<br>information |

Then, proceed as follows:

<sup>&</sup>lt;sup>1</sup> Click <u>here</u> for contact information.

#### LBF 1366 & objection

First, <u>click here</u><sup>2</sup> for a list of hearing dates with the judge assigned to your case and identify an available hearing date, time, and location (these hearings will usually be held via telephone).

Then, use the information to complete a notice of hearing on <u>LBF 1366</u> and file it along with your objection via the <u>E-filing objection if a hearing has not yet been set</u> section below. The objection and LBF 1366 notice should be filed as a single PDF with the LBF 1366 as the first page.

#### **Objection only**

If a hearing has already been set on the trustee's motion or 10-day notice of default,<sup>3</sup> prepare an objection and file it per the <u>E-filing objection only</u> section below.

## **Filing Procedures**<sup>4</sup>

#### E-filing objection and LBF 1366

If appropriate (see the <u>When & How to File LBF 1366 Notice of Hearing with Objection</u> section above), use the following steps to file a notice of hearing on LBF 1366 along with your objection:

| Step | Action                                                                                                    |
|------|----------------------------------------------------------------------------------------------------|
| 1    | Click on Bankruptcy on the ECF main menu bar                                                                   |
| 2    | <ul> <li>Select Notices or Answer/Response</li> </ul>                                                          |
|      | <ul> <li>If Answer/Response is selected, select also Reference an Existing motion/<br/>application</li> </ul>  |
| 3    | Enter case number in format YY-XXXXX                                                                           |
| 4    | Select the Notice of Hearing on Ch 13 Trustee Motion to Dismiss/Convert [Requires<br>LBF 1366 – 12/1/20] event |
| 5    | Select or add <sup>5</sup> represented party                                                                   |
| 6    | <ul> <li>Use the <u>link</u> to view available hearing dates and times</li> </ul>                              |
|      | <ul> <li>Review hearing requirements</li> </ul>                                                                |

<sup>&</sup>lt;sup>2</sup> The list is on the court's website. Go the "Hearings" tab, select "Ch. 13 Trustee's Motion to Dismiss (LBF 1366 Only)," and then click on the judge for the case to see available hearing slots.

<sup>&</sup>lt;sup>3</sup> For instance, hearings are often set on trustees' motions to convert from chapter 13 to chapter 7 regardless of whether objections are filed.

<sup>&</sup>lt;sup>4</sup> See <u>below</u> for procedures with screenshots.

<sup>&</sup>lt;sup>5</sup> See separate <u>ECF Filing Basics</u> procedures for instructions on adding parties.

| 7  | <ul> <li>Select the hearing from the Please select from the following hearings drop-down list<sup>6</sup> (the "Chamber Presets" link will bring up a list of hearings for each judge)</li> <li>When selecting the hearing from the dropdown, be sure to select the Ch 13 Misc Hearings/Trustee Motion to Dismiss (LBF 1366) hearing for the correct date and time</li> <li>Check boxes for associated docket entries</li> </ul> |
|----|----------------------------------------------------------------------------------------------------|
| 8  | Click <b>Browse</b> to attach all required documentation as a single document in PDF format <sup>7</sup>                                                                                                    |
| 9  | Modify docket text with drop-down box as appropriate                                                                                                    |
| 10 | Review docket text and submit                                                                                                    |

#### E-filing objection only

If a hearing has been set on the motion or notice of default or if the motion or notice asks the court to set a hearing (see the <u>When & How to File LBF 1366 Notice of Hearing with Objection</u> section above), use the following steps to file your objection:

| Step | Action                                                                                                    |
|------|----------------------------------------------------------------------------------------------------|
| 1    | Click on Bankruptcy on the ECF main menu bar                                                                                                    |
| 2    | Select Answer/Response                                                                                                    |
| 3    | Select Reference an Existing motion/ application                                                                                                    |
| 4    | Enter case number in format YY-XXXXX                                                                                                    |
| 5    | Select the <b>Objection</b> event                                                                                                    |
| 6    | Select or add <sup>8</sup> represented party                                                                                                    |
| 7    | Select <b>No</b> to answer "Are you objection to the Trustee abandoning the debtors residence/real property as set forth in the Notice of Meeting of Creditors?" question |
| -    | Check the hearts refer to evicting event                                                                                                    |
| 8    | Check the box to refer to existing event                                                                                                    |
| 9    | Select "motion" from the picklist options (alternatively, use the on-screen instructions to select all categories for a complete list of filings to which to object)      |
| 10   | Check the box for the trustee's motion or notice of default                                                                                                    |
| 11   | Click <b>Browse</b> to attach the objection in PDF format <sup>9</sup>                                                                                                    |
| 12   | Modify docket text with drop-down box as appropriate                                                                                                    |
| 13   | Review docket text and submit                                                                                                    |

<sup>&</sup>lt;sup>6</sup> This will auto-fill the "Date," "Hearing Time," and "Location" fields below.

<sup>&</sup>lt;sup>7</sup> See <u>Required forms</u> above.

<sup>&</sup>lt;sup>8</sup> See separate <u>ECF Filing Basics</u> procedures for instructions on adding parties.

<sup>&</sup>lt;sup>9</sup> See <u>Required forms</u> above.

# **Filing Procedures with Screenshots**

#### E-filing objection and LBF 1366 – with screenshots

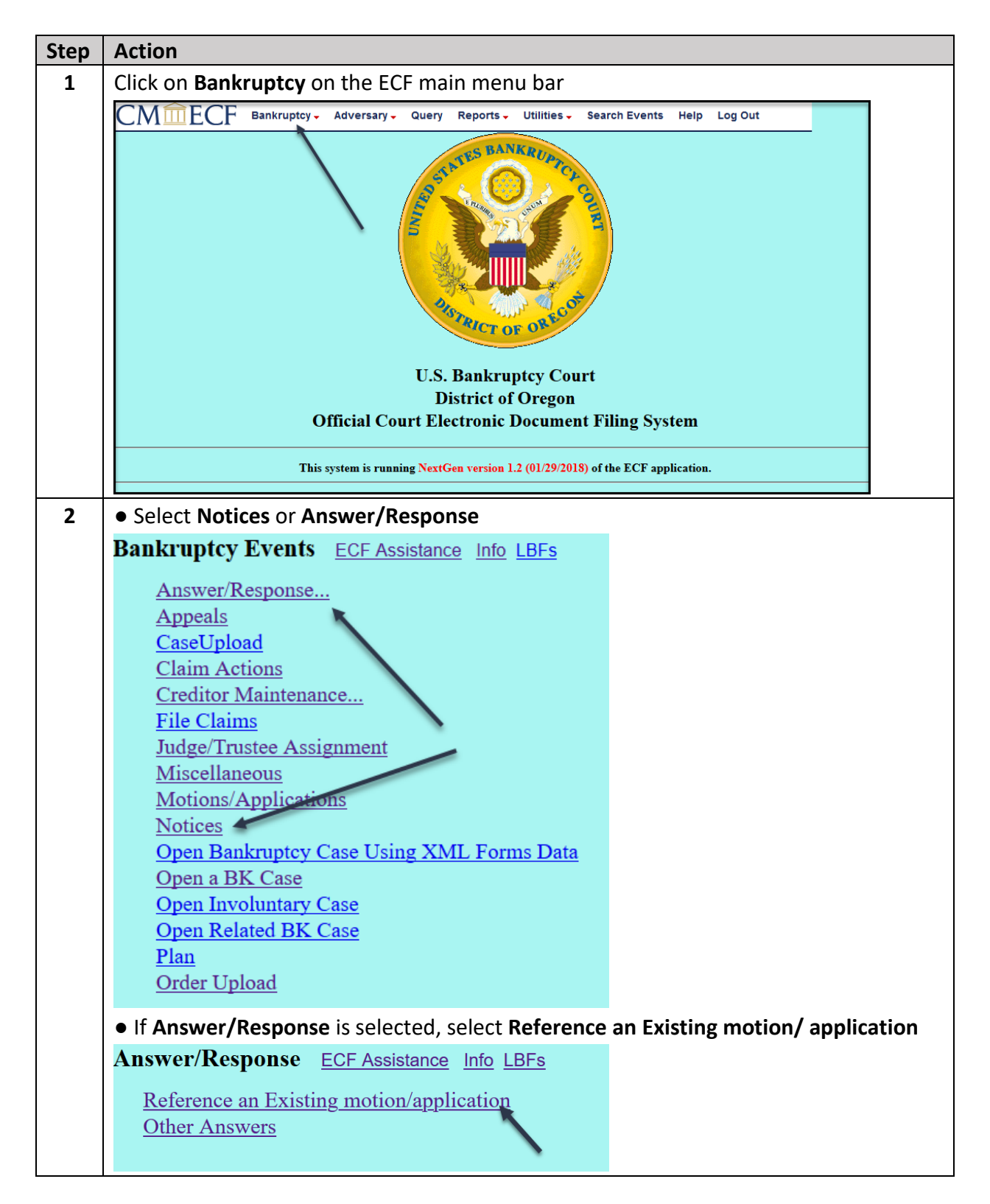

| 3 | Enter case number in format YY-XXXXX                                                                                                    |
|---|----------------------------------------------------------------------------------------------------|
|   | Case Number                                                                                                    |
|   | 18-30001 Find This Case                                                                                                    |
|   | Next Clear                                                                                                    |
| 4 | Select the Notice of Hearing on Ch 13 Trustee Motion to Dismiss/Convert [Requires                                                                                                    |
|   | LBF 1366 – 12/1/20] event                                                                                                    |
|   | Start typing to find another event. Hold down Ctrl to add additional items.                                                                                                    |
|   | Available Events (click to select events)       Selected Events (click to remove events)                                                                                                    |
|   | Notice of Death<br>Notice of Hearing<br>Notice of Hearing                                                                                                    |
|   | Notice of Hearing on Ch 13 Trustee Motion to Dismiss/Convert                                                                                                    |
|   | Notice of Hearing on Petition of Chapter 15 Case<br>Notice of Intent [LBF #753.40 - 12/1/18 may apply]<br>Notice of Intent to Abandon [Requires LBF #751 - 12/1/18]<br>Notice of Intent to Request Redaction in Transcript<br>Notice of Intent to Sell Property (Private Sale) [Requires LBF      |
|   | #/60 - 12/1/18]<br>Notice of Intent to Sell/Refinance/Encumber<br>Notice of Law Student Appearance<br>Notice of Motion for Hardship Discharge [LBF 1378 - 12/1/12]<br>Notice of Offer to Sell/Alternative Abandon [Requires   BE                                                                  |
|   | Next Clear                                                                                                    |
| 5 | Select or add <sup>10</sup> represented party                                                                                                    |
|   | Select the Party:                                                                                                    |
|   | Godare, Wayne [Trustee]       Add/Create New Party         Mitchell, Amy E [Trustee] (T)       Sparagus, Abe [Debtor]         US Trustee, Portland, [U.S. Trustee]       Add/Create New Party                                                                                                    |
|   |                                                                                                    |
|   | (T) indicates a terminated party                                                                                                    |
|   | Next Clear                                                                                                    |
| 6 | <ul> <li>Use the <u>link</u> to view available hearing dates and times</li> </ul>                                                                                                    |
|   | Review hearing requirements                                                                                                    |
|   | <ul> <li>Hearing Date and Time must be obtained from the court's website. <u>Click here</u> to see available dates.</li> <li>You must select a hearing date and time from the list on the following screen. Be sure to review the final docket text to verify all hearing information.</li> </ul> |

<sup>&</sup>lt;sup>10</sup> See separate <u>ECF Filing Basics</u> procedures for instructions on adding parties.

| 7 | <ul> <li>Select the hearing from the Please select from the following hearings drop-down list<sup>11</sup> (the "Chambers Preset" link will bring up a list of hearings for each judge)</li> <li>When selecting the hearing from the dropdown, be sure to select the Ch 13 Misc Hearings/Trustee Motion to Dismiss (LBF 1366) hearing for the correct date and time</li> <li>Check boxes for associated docket entries</li> </ul> |
|---|----------------------------------------------------------------------------------------------------|
|   |                                                                                                    |
|   | Please select from the following hearings       Chamber Presets         Ch 13 Hearing Date:       Hearing Time:                                                                                                    |
|   | Location:                                                                                                    |
|   | Select decket entries which are to be associated with the above schedule(s).  Viling Date #  Docket Text  12/28/2020 5 Trustee's Motion to Dismiss and Notice Thereon, Court Review 02/4/2021. (ThompsonTest, Jeff)                                                                                                    |
|   | Next Clear                                                                                                    |
|   | Please select from the following hearings                                                                                                    |
|   | Please select from the following hearings                                                                                                    |
|   | 06/02/2021 - 09:00 AM Ch 13 Misc Hearings/Trustee Motion to Dismiss (LBF 1366) [Slops: 15]                                                                                                    |
|   | 06/16/2021 - 09:00 AM - Ch 13 Misc Hearings/Trustee Motion to Dismiss (LBF 1366 [Slots: 17]                                                                                                    |
|   | 07/01/2021 - 09:00 AM - Ch 13 Confirmation Hearings [Slots: 92]                                                                                                    |
| 8 | Click <b>Browse</b> to attach all required documentation as a single document in PDF format <sup>12</sup>                                                                                                    |
|   | File all documents (LBF's, motions, affidavits, certificates, etc.) in a single pdf, beginning with any LBF(s), unless otherwise instructed.                                                                                                    |
|   | Select the <b>pdf</b> document (for example: C:\199cv501-21.pdf).<br><b>Filename</b>                                                                                                    |
|   | Browse No file selected.                                                                                                    |
|   | If the document(s) must be broken into multiple pdfs because a single pdf will exceed 50MB, click Yes and attach the remaining pdf(s).                                                                                                    |
|   | ● No ○ Yes                                                                                                    |
|   | Next Clear                                                                                                    |

<sup>11</sup> This will auto-fill the "Date," "Hearing Time," and "Location" fields below.

| 02/03/2021 - 09:00 AM - Ch.13 Misc Hearings [Slots: 30]            |                                                  |  |
|--------------------------------------------------------------------|--------------------------------------------------|--|
| Ch 13 Hearing Date: 02/03/2021 Hearing Time: 09:00 AM              | 0                                                |  |
|                                                                    |                                                  |  |
| Location: Telephone Hearing                                        | ~                                                |  |
|                                                                    |                                                  |  |
| Select docket entries which are to be associated with the above so | chedule(s).                                      |  |
| Filing Date # Do                                                   | cket Text                                        |  |
| ☑ 12/28/2020 5 Trustee's Motion to Dismiss and Notice There        | on. Court Review 02/4/2021. (ThompsonTest, Jeff) |  |
| Next Clear                                                         |                                                  |  |
|                                                                    |                                                  |  |
| <sup>12</sup> See the <u>Hearing not yet set – Use LBF 136</u>     | <u>6</u> section above.                          |  |

| 9  | Modify docket text with drop-down box as appropriate                                                                                                    |  |  |
|----|----------------------------------------------------------------------------------------------------|--|--|
|    | Docket Text: Modify as Appropriate.<br>Notice of Hearing/Request for Hearing (LBF 1366) Filed by Debtor<br>Abe Sparagus Re: [5] Trustee's Motion to Dismiss and Notice Thereon. Court Review<br>02/4/2021. (ThompsonTest, Jeff) Hearing Scheduled for 2/3/2021 at 09:00 AM in/by<br>Telephone Hearing. (Attorney, Jeff) |  |  |
|    | Next Clear                                                                                                    |  |  |
| 10 | Review docket text and submit                                                                                                    |  |  |
|    | Docket Text: Final Text<br>Notice of Hearing/Request for Hearing (LBF 1366) Filed by Debtor Abe Sparagus<br>Re: [5] Trustee's Motion to Dismiss and Notice Thereon. Court Review 02/4/2021.<br>(ThompsonTest, Jeff) Hearing Scheduled for 2/3/2021 at 09:00 AM in/by Telephone<br>Hearing. (Attorney, Jeff)             |  |  |
|    | Attention!! Submitting this screen commits this transaction. You will have no further opportunity to modify this submission if you continue.<br>Have you redacted?<br>Next Clear                                                                                                    |  |  |

## **E-filing objection only**

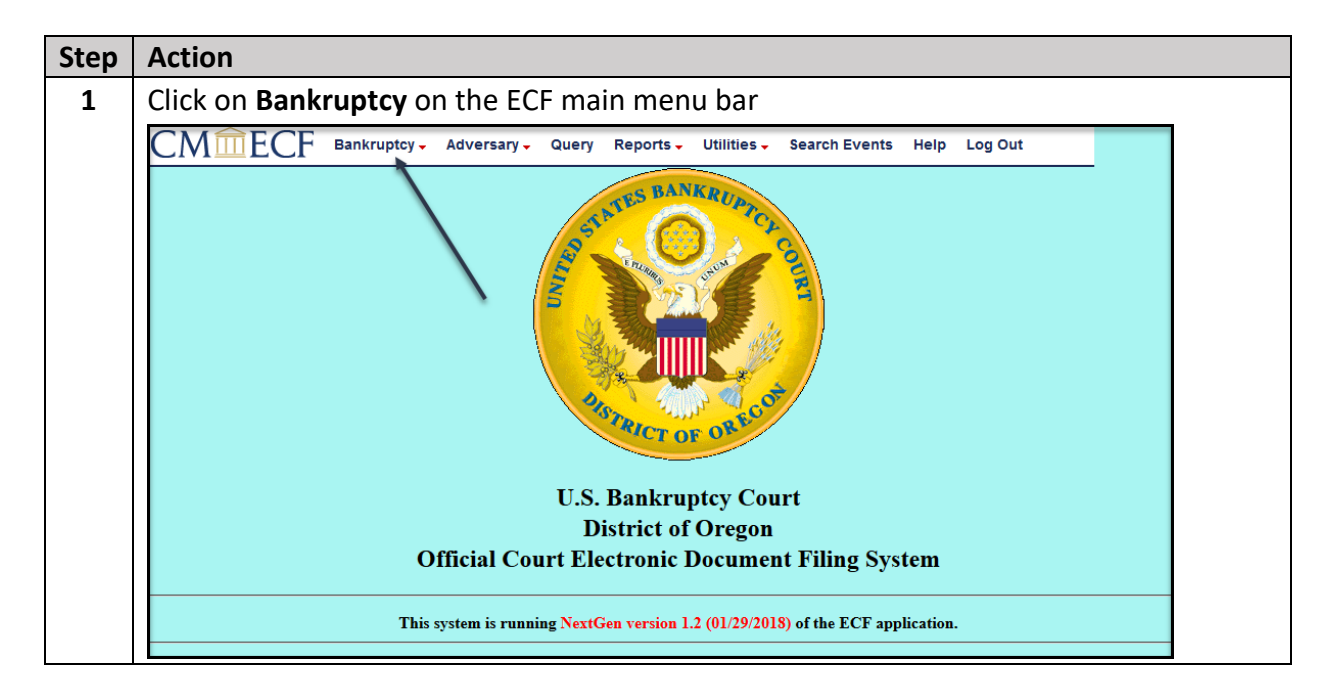

| 2 | Select Answer/Response                                                                                                    |                             |
|---|----------------------------------------------------------------------------------------------------|-----------------------------|
|   | Bankruptcy Events ECF Assistance Info LBFs                                                                                                    |                             |
|   | Answer/Response                                                                                                    |                             |
|   | Appeals                                                                                                    |                             |
|   | Claim Actions                                                                                                    |                             |
|   | Creditor Maintenance                                                                                                    |                             |
|   | <u>File Claims</u>                                                                                                    |                             |
|   | Judge/Trustee Assignment<br>Miscellaneous                                                                                                    |                             |
|   | Motions/Applications                                                                                                    |                             |
| 2 | Notices                                                                                                    |                             |
| 3 | Select Reference an Existing motion/ application                                                                                                    |                             |
|   | Answer/Response ECF Assistance Info LBFs                                                                                                    |                             |
|   | Reference an Existing motion/application                                                                                                    |                             |
|   | Other Answers                                                                                                    |                             |
|   |                                                                                                    |                             |
| 4 | Enter case number in format YY-XXXXX                                                                                                    |                             |
|   |                                                                                                    |                             |
|   | Case Number                                                                                                    |                             |
|   | 23-60015 Find This Case                                                                                                    |                             |
|   |                                                                                                    |                             |
|   | Next Clear                                                                                                    |                             |
| 5 | Select the <b>Objection</b> event                                                                                                    |                             |
|   | File an answer to a motion ECF Assistance Info LBFs                                                                                                    |                             |
|   | 23-60015-tmr13 Callie Fleur                                                                                                    |                             |
|   | Assets: y Case Flag: DBFINMGM1                                                                                                    |                             |
|   |                                                                                                    |                             |
|   | Available Events (click to select an event) Debtor's Objection to Lessor's Certification re: Eviction                                                                     | Selected Event<br>Objection |
|   | Lessor's Objection to Certification re: Intent to Cure Residential Judgment<br>Notice of Hearing on Ch 13 Trustee Motion to Dismiss/Convert [Requires LBF 1366 - 12/1/22] |                             |
|   | Objection<br>Objection and Ntc of Hearing Re: Relief from Stay [LBF 721-12/1/22, 720.80-12/1/22, 1220.5-12/1/22]                                                          |                             |
|   | Objection to Statement that Debtor is a Small Business<br>Reply                                                                                                    |                             |
|   | Response                                                                                                    |                             |
|   | Next Clear                                                                                                    |                             |
| 6 | Select or add <sup>13</sup> represented party                                                                                                    |                             |
|   | When adding parties represented by counsel, select or add a record without the party address. Remember to char                                                            | nge the role type.          |
|   | Select the Party:                                                                                                    |                             |
|   | Fleur, Callie [Debtor]     Add/Create New Party                                                                                                    |                             |
|   | US Trustee, Eugene, [U.S. Trustee]                                                                                                    |                             |
|   |                                                                                                    |                             |
|   |                                                                                                    |                             |
|   | · · · · · · · · · · · · · · · · · · ·                                                                                                    |                             |
|   | Next Clear                                                                                                    |                             |

<sup>&</sup>lt;sup>13</sup> See separate <u>ECF Filing Basics</u> procedures for instructions on adding parties.

| 7  | Select <b>No</b> to answer "Are you objection to the Trustee abandoning the debtors residence/real property as set forth in the Notice of Meeting of Creditors?" question                                                                                                    |
|----|----------------------------------------------------------------------------------------------------|
|    | Are you objecting to the Trustee abandoning the debtors residence/real<br>property as set forth in the Notice of Meeting of Creditors?<br>• Yes<br>• No<br>No                                                                                                    |
| 8  | Check the box to refer to existing event                                                                                                    |
|    | Refer to existing event(s)? Next Clear                                                                                                    |
| 9  | Select "motion" from the picklist options (alternatively, use the on-screen instructions                                                                                                    |
|    | Select the category to which your event relates. If the related document does not appear after selecting the most logical category, please use the following steps to view all docket entries in the case: Click the first item on the list below. Press and hold the Shift key, and click the last item. Searching all categories in a large case may be slow to return the list of entries.                                                                                                    |
|    | Filed     Image: Constraint of the second second seco |
|    | Next Clear                                                                                                    |
| 10 | Check the box for the trustee's motion or notice of default                                                                                                    |
|    | Select the appropriate event(s) to which your event relates: ○ 01/13/2023 1 Motion to Dismiss Case. Filed by Trustee Naliko Markel (jat) Next Clear                                                                                                    |

| 11 | Click <b>Browse</b> to attach the objection in PDF format <sup>14</sup>                                                                                            |
|----|----------------------------------------------------------------------------------------------------|
|    | File all documents (LBF's, motions, affidavits, certificates, etc.) in a single pdf, beginning with any LBF(s), unless otherwise instructed.                       |
|    | Select the <b>pdf</b> document (for example, C:\199cv501-21.pdf).<br><b>Filename</b>                                                                               |
|    | Browse No file selected.                                                                                                    |
|    | Attachments to Document:                                                                                                    |
|    | If the document(s) must be broken into multiple pdfs because a single pdf will exceed 50MB, click Yes and attach the remaining pdf(s).                             |
|    | • No • Yes                                                                                                    |
|    | Next Clear                                                                                                    |
| 12 | Modify docket text with drop-down box as appropriate                                                                                                    |
|    |                                                                                                    |
|    | Docket Text: Modify as Appropriate.                                                                                                    |
|    | Filed by Trustee Naliko Markel (iat) (Attorney Jeff)                                                                                                    |
|    | Theory Trustee Trustee Trustee (jue) (Tetorney, Jett)                                                                                                    |
|    | Next Clear                                                                                                    |
| 13 | Review docket text and submit                                                                                                    |
|    | Docket Text: Final Text                                                                                                    |
|    | Objection Filed by Debtor Callie Fleur Re: [1] Motion to Dismiss Case. Filed by Trustee<br>Naliko Markel (jat) (Attorney, Jeff)                                    |
|    | Attention!! Submitting this screen commits this transaction. You will have no further opportunity to modify this submission if you continue.<br>Have you redacted? |
|    | Next Clear                                                                                                    |

<sup>&</sup>lt;sup>14</sup> See <u>Required forms</u> above.